### 日本学生支援機構予約奨学金の申込について

#### 進路支援グループ 予約奨学金担当 難波孝司

明日4月24日(金)より、スカラネットの第1回目の入力が可能になります。次の点に注意して間違いがな いように入力してください。なお、コロナウィルス関連の影響により予約奨学金の申込期間が変更となりました ので確認してください。

#### 1.変更点について

第1回目と第2回目のスケジュール(配布したプリントの通り)は変更がありません。今回、第3回目の申 込が追加となりました。

## 07月1日(水)~7月31日(金) スカラネット入力期間

#### →学校への書類提出8月3日(月)

※なるべく、第1回目と第2回目で入力するようにしてください。入力ができない生徒は学校まで必ず連 絡してください。あせらず、確実に作業を進めてください。

### 2. スカラネットの入力の前に

○茶色の封筒の中に水色の封筒で「マイナンバー提出書のセット」と書かれた封筒を開けましょう。その中の「マイナンバー提出書」に書かれている「申込ID」と「パスワード」(全員違います。紛失したり忘れてしまうと大変です)を必ず確認してください。

○**自分と保護者の方(家計にお金を入れている人)**の「マイナンバー通知書」または「マイナンバーカード」の 所在を必ず明らかにしてください。入力後、コピーを提出することになります。見当たらない人は、すぐ に再発行してください(1カ月くらいかかる場合があります)。

○必要書類提出に該当する場合は、早めに職場や役所に申請してください。

# <u>030分以上操作をしないと、すべてやり直しになります。注意してください。影響のないところを操作し</u> て30分放置しないようにしましょう。

3.スカラネット入力

①スカラネット入力画面にアクセスしましょう。(<u>http://www.sas.jasso.go.jp/</u>)
 ②配布したプリントに記載されている「ユーザーID」と「パスワード」(全員共通) を入力してください。
 ③「マイナンバー提出書」に記載されている「申込ID」と「パスワード」(全員異なります) を入力します。
 ④赤い「申込みのてびき」の手順に従って入力をすすめてください。

## ⑤<u>最後に「受付番号」が出てきますので、必ずメモ(画面保存)等をしてください。</u>

4.スカラネット入力後

# ①水色の封筒の「マイナンバー提出書」に必要事項を記入して、必要書類を同封して入力後1週間以内に日 本学生支援機構に必ず郵便局の窓口にいき(ポストには入れない!)「簡易書留」で郵送してください。

※金額等の変更は進学先の学校で変更が可能です。

※必要書類や収入等、個人情報に係る不明な点は、原則として日本学生支援機構に直接確認してください。
※役所がコロナや一時金給付の影響で混み合う可能性があります。情報に注意してください。